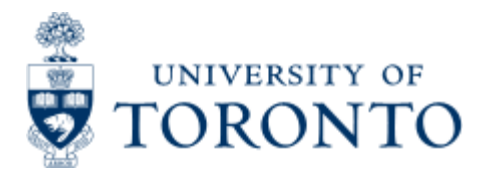

Financial Advisory Services & Training Financial Services Department www.finance.utoronto.ca/fast

Work Instruction

# **Fund Opening and Closing Balances**

## When to Use

This report allows departments to view up-to-date LTCAP information, endowed fund activity and balances, and expendable fund activity and balances.

## **Report Functionality**

- Provides a breakdown by fund classification of the Long-Term Capital Appreciation Pool (LTCAP)units ending balance, endowed opening, changes and closing balances and expendable opening, changes and closing balances over a specific period of time
- Drill down to document level within the report and to sort on funds center and fund number.
- Can also be run without LTCAP units
- This report can also span multiple fiscal years.

#### **Report Output - Financial Information Available**

|                 | ▶ Endowed  | Changes to  | Expondablo         | Change to  |
|-----------------|------------|-------------|--------------------|------------|
| FLICAF<br>Unite | Open/Close | Followmont  | PLAPERIUADIE       | Expendable |
| Units           | Balance    | LINUWITIETT | Open/Close Balance | Balance    |

## **Detailed Procedures**

#### Access the transaction using:

| Menu             | Accounting >> Funds Management >> Information System >><br>Funds Management(U of T Reports) >> Financial Summary<br>Reports >> Fund Opening and Closing Balances |
|------------------|----------------------------------------------------------------------------------------------------|
| Transaction code | ZFTR048                                                                                                    |

Selection screen:

Fund Opening and Closing Balances

#### © 🔁 🖬

| FM Area                    | 0007 3<br>100000<br>0000 |             |   |    |
|----------------------------|--------------------------|-------------|---|----|
| Top Level Funds Center     |                          |             |   |    |
| Hierarchy variant          |                          |             |   |    |
| Fund(s)                    |                          | to          |   | \$ |
| Fund Classification(s)     | to                       |             | - | \$ |
| Closing Fund Balance Range | to                       |             |   | \$ |
| Beginning Fiscal Year.     | 2008                     | and Period. | 1 |    |
| Ending Fiscal Year.        | 2008                     | and Period. | 2 |    |

Sort in Funds Center and Fund Number Order

Exclude LTCAP units from report

#### D AMS (1) (010) 🖭 ap02 OVR 📈

SAL

| Field Name                    | Required<br>(R) /<br>Optional<br>(O) | Description of Field Content                                                                                                    |  |
|-------------------------------|--------------------------------------|----------------------------------------------------------------------------------------------------|--|
| FM Area                       | R                                    | UOFT - Defaults                                                                                                    |  |
| Top Level<br>Funds Center     | 0                                    | Enter the top level Funds Center that you wish to report on.                                                                                                    |  |
| Fund(s)                       | 0                                    | Enter the fund(s) number that you wish to report on.<br>If you leave these fields blank, the report will include<br>any fund associated with the parent FC and any<br>subordinate accounts.                |  |
| Fund<br>Classification(s)     | 0                                    | Fund Classifications are determined when the fund is<br>originally created. This function is normally used by<br>central departments. For more information on<br>classifications, please contact AMS HELP. |  |
| Closing Fund<br>Balance Range | 0                                    | Enter the closing fund balance range value that you<br>are interested in limiting the report to. If you don't<br>enter anything in this field, all values will be shown.                                   |  |
| Fiscal Year and<br>Period     | R                                    | R Enter the beginning and ending fiscal year and periods that you are interested in. This report can provide data that spans multiple fiscal years. This                                                   |  |

|                                       |   | report was designed to be a fiscal year report, and<br>therefore always use fiscal period 1 as your start<br>period in order to get the opening and closing<br>balances for the endowed and expendable amounts.                                                                 |
|---------------------------------------|---|----------------------------------------------------------------------------------------------------|
| Sort in FC and<br>Fund no. Order      | Ο | Check off this box if you would like to have the<br>report sort the accounts in numerical order by FC and<br>fund number. The report will print on fewer pages<br>and is easier to work with in excel.If left blank,<br>report will sub-total and sort by fund classifications. |
| Exclude LTCAP<br>units from<br>report | Ο | Check off this box if you do not want LTCAP units<br>included in the report. These units represent the<br>number of "shares" in the pool. The annual payout is<br>determined based upon the number of units in the<br>pool.                                                     |

Click on to execute the report.

### Output Screen

| Options System Help                                                                                    |                                       | C 8 C S                                                                      | AP                            |
|----------------------------------------------------------------------------------------------------|---------------------------------------|------------------------------------------------------------------------------|-------------------------------|
| 0 1 0 0 0 0 0 0 0 0 0 0 0 0 0 0 0 0 0 0                                                                |                                       |                                                                              |                               |
| Fund Opening and Closing Balances                                                                      |                                       |                                                                              |                               |
| 🞯 Funds Center Detail Report 📮 Print                                                                   |                                       |                                                                              |                               |
|                                                                                                    | U                                     | niversity of Toronto                                                         |                               |
|                                                                                                    | Fund<br>N<br>For the period : 01/05/0 | Opening and Closing Bala<br>ursing:Deams office (026<br>7 to 30/06/07 Note L | nces<br>-306)<br>TCAP - Units |
| Punds with no use classification                                                                       |                                       |                                                                              |                               |
| Funds Center Fund                                                                                      | LTCAP Units                           | Endowed Opening<br>Balance                                                   | Chan                          |
| 100409 Nursing:Dean's Offic 420481 Nursing SEM Ins                                                     | 07 0.00                               | 0.00                                                                         | 0                             |
| 100409 Nursing:Dean's Offic 420299 Nursing:Global<br>100409 Nursing:Dean's Offic 305535 0507711-BARTER | Schol 0.00                            | 0.00                                                                         | 0                             |
| 100409 Nursing:Dean's Offic 305621 OSOTFII-GLAXOSM                                                     | ITHKL 0.00                            | 40,000.00-                                                                   | 0                             |
| 100409 Mursing:Dean's Offic 304914 OSOTFII-NURS GE                                                     | IN UND 0.00                           | 3,131.00-                                                                    | 0                             |
| 100409 Mursing:Dean's Offic 304998 OSOTFII-RUSSELL                                                     | .,K SC 0.00                           | 25,573.00-                                                                   | 0                             |
| 100409 Nursing:Dean's Offic 304889 OSOTFII-SCANLAN                                                     | 1,CLA 0.00                            | 17,150.00-                                                                   | 0                             |
| 100409 Nursing:Dean's Offic 304871 0SOTFII-SMITH,R                                                     | LA SCH 0.00                           | 50,000.00-                                                                   | 0                             |
| 100409 Nursing:Dean's Offic 304882 USUIFII-UFSUN,H                                                     | ND 0.00                               | 2 025 00-                                                                    | 2 500                         |
| 100409 Mursing Dean's Offic 305943 0TSS-BIDDELL D                                                      | SCHLP 0.00                            | 88,800,80-                                                                   | 3,300                         |
| 100409 Nursing:Dean's Offic 305970 OTSS-RUSSELL,K                                                      | SCH 0.00                              | 7,518.00-                                                                    | 0                             |
| 100409 Wursing:Dean's Offic 305980 OTSS-SCANLAN ,C                                                     | LARE 0.00                             | 17,642.58-                                                                   | 1,618                         |
| 100409 Nursing:Dean's Offic 305465 OTSS-UOFT WOH A                                                     | SSOC 0.00                             | 40,000.00-                                                                   | 0                             |
| - House and House and a construction                                                                   | 0.00                                  | 391.540.38-                                                                  | 5,118                         |

### **Report Details**

| Field<br>Name | Description of Field Content                           |
|---------------|--------------------------------------------------------|
| Funds         | The funds center number and name is displayed here.All |

| Center                        | subordinate FC's will be listed below, in hierarchy order.                                                                                                    |                                                                                                    |  |  |
|-------------------------------|----------------------------------------------------------------------------------------------------|----------------------------------------------------------------------------------------------------|--|--|
| Fund                          | The fund number and name is shown here.                                                                                                    |                                                                                                    |  |  |
| LTCAP Units                   | This column gives the number of LTCAP units that the account has.<br>These units represent the number of "shares" in the pool. The<br>annual payout is determined based upon the number of units in<br>the pool, only if selected to include.                                                                                                    |                                                                                                    |  |  |
| Endowed<br>Opening<br>Balance | The value in this column shows the balance in the endowment on start date indicated. This value is comprised of donations and matching components that were processed directly to the endowed account. Included in this amount are donations that were previously on hold. To view this data in more detail, please see the <b>Student Award Information Report</b> . |                                                                                                    |  |  |
| Changes                       | This amount reflects any increases or decreases in the endowment processed between the start and end date indicated on the selection screen.                                                                                                    |                                                                                                    |  |  |
| Endowed<br>Closing<br>Balance | The value in this column shows the balance in the endowment on the end date indicated and is equal to opening balance plus any changes.                                                                                                    |                                                                                                    |  |  |
| Expend.<br>Opening<br>Balance | The value in this column shows donations and matching components that were processed directly to the expendable account, as well as donations that were on hold for the start date indicated. To view this data in more detail, please see the <b>Student Award Information Report</b> .                                                                              |                                                                                                    |  |  |
| Changes                       | This amount reflects any increases or decreases in the expendable<br>amount and the release of any donations that were on hold<br>between the start and end date indicated on the selection screen.                                                                                                    |                                                                                                    |  |  |
| Expend.<br>Closing<br>Balance | The closing balance is the balance in the expendable account on the end date indicated. This value is equal to the opening balance plus changes.                                                                                                    |                                                                                                    |  |  |
| Total for:                    | The last rows provide total figures for the fund classifications, and for the parent FC.                                                                                                    |                                                                                                    |  |  |
| Icon Name                     |                                                                                                    | Description of Icon                                                                                                    |  |  |
| 🕄 CF Detail Rpt.              |                                                                                                    | Select a line item that you would like more details on and click on this button. The system will take you to the Funding:FC or Fund report where you will be able to drill down to the document level for more information. |  |  |
| Print                         |                                                                                                    | Click on this button to print the report.                                                                                                    |  |  |

#### End of procedure.